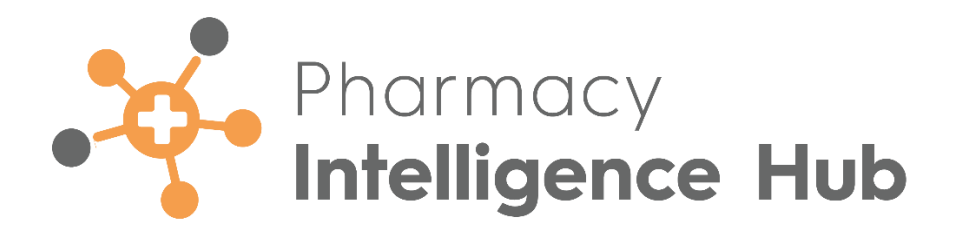

# Pharmacy Intelligence Hub 6.2 Release Guide

Version 1.0

27 February 2025

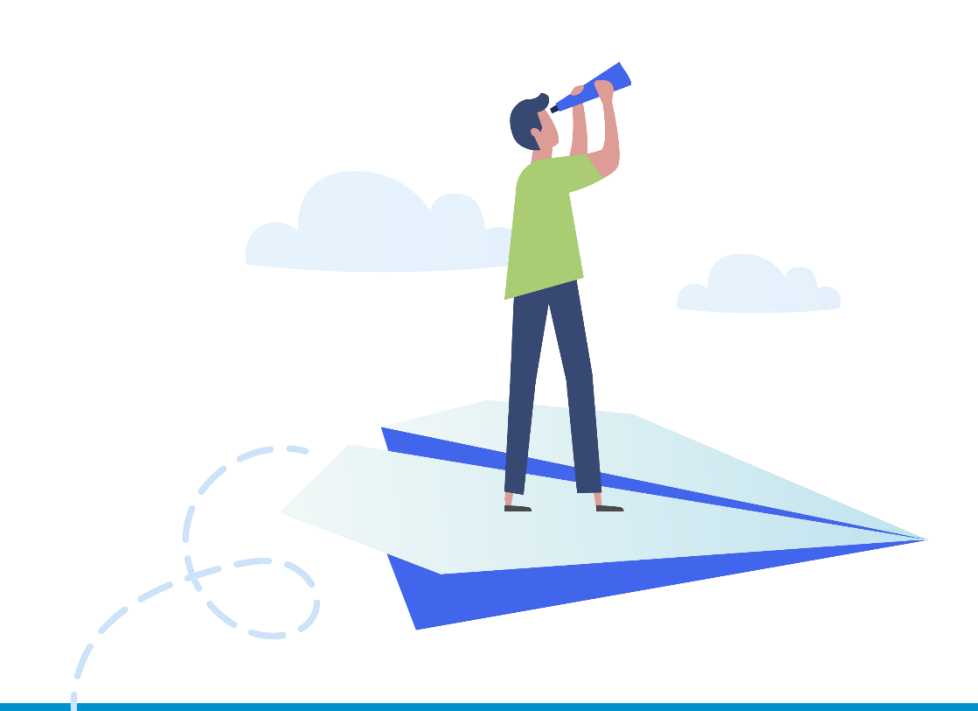

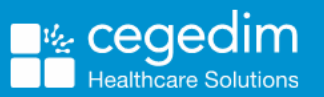

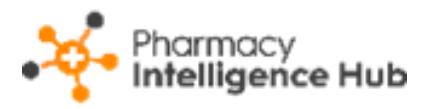

#### Copyright © 2025 In Practice Systems Limited

All Rights Reserved

Cegedim Healthcare Solutions is the trading name of Cegedim Rx Ltd and In Practice Systems Limited.

No part of this document may be photocopied, reproduced, stored in a retrieval system or transmitted in any form or by any means, whether electronic, mechanical, or otherwise, without the prior written permission of Cegedim Healthcare Solutions.

No warranty of accuracy is given concerning the contents of the information contained in this publication. To the extent permitted by law, no liability (including liability to any person by reason of negligence) will be accepted by Cegedim Healthcare Solutions, its subsidiaries or employees for any direct or indirect loss or damage caused by omissions from or inaccuracies in this document.

Cegedim Healthcare Solutions reserves the right to change without notice the contents of this publication and the software to which it relates.

Product and company names herein may be the trademarks of their respective owners.

Registered name: Cegedim Rx Ltd. Registered number: 02855109

Registered address: Building 2, Buckshaw Station Approach, Buckshaw Village, Chorley, PR7 7NR

Registered name: In Practice Systems Limited. Registered number: 01788577

Registered address: Studio F5 Battersea Studios 1, 82 Silverthorne Road, London SW8 3HE

Website: https://cegedimrx.co.uk/

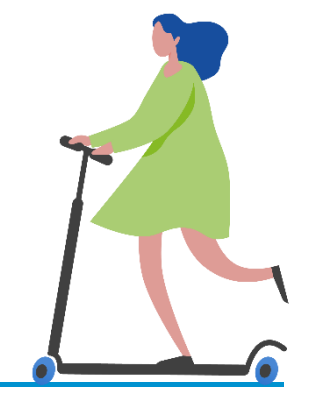

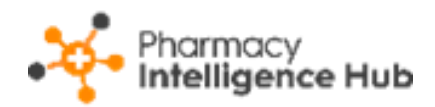

# Contents

| Pharmacy Intelligence Hub Release 6.2                | 4  |
|------------------------------------------------------|----|
| Summary of Changes                                   | 4  |
| Pharmacy First Performance                           | 7  |
| Group Performance                                    | 8  |
| Clinical Pathways NHS Threshold                      | 9  |
| Completed Consultations                              | 10 |
| Searching and Sorting the Data                       | 14 |
| Exporting Pharmacy First Performance Data            | 14 |
| Pharmacy First Performance - Store Summary           |    |
| Store Performance                                    | 16 |
| Clinical Pathways NHS Threshold                      | 17 |
| Completed Consultations                              | 18 |
| Searching and Sorting the Data                       | 20 |
| Exporting Pharmacy First Performance Data            | 20 |
| Dispensing Statistics                                | 21 |
| Time Frame                                           | 21 |
| Dispensing Statistics Table                          | 22 |
| Sorting and Searching for Dispensing Statistics Data | 22 |
| Exporting Data                                       | 23 |
| Hints and Tips                                       | 24 |

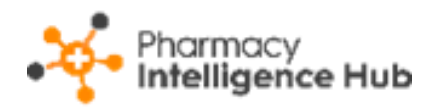

# Pharmacy Intelligence Hub Release 6.2

#### **Summary of Changes**

Pharmacy Intelligence Hub release 6.2 includes the following improvements:

• Failed Gateway Criteria - Pharmacy Intelligence Hub now displays more data about the number of Pharmacy First Clinical Pathways where the patient does not meet the gateway criteria:

Group Performance:

 Pharmacy First Performance - Group Performance - The amount and percentage of Clinical Pathways where the gateway criteria was not met is indicated.

| Group Performance               |           |                   | Urgent Supply         | Clinical Pathways |
|---------------------------------|-----------|-------------------|-----------------------|-------------------|
| Consultation Type               | Completed | Consultation Fees | Completion Efficiency | Gateway Not Met   |
| Urgent Supply                   | 8         | £119.00           | 56%                   | 25 (60%)          |
| Minor Illness                   | 6         | £90.00            | Supplied Items Rate   |                   |
| Clinical Pathways               | 16        | £240.00           | 53%                   |                   |
| Pharmacy First Total            | 30        | £449.00           | Forwarded Items Rate  |                   |
| NHS Monthly Fixed Payment Value |           | 0                 | 44%                   |                   |

 Pharmacy First Performance - Completed Consultations - The Clinical Pathways table now includes a Gateway Not Met column.

| Completed Consultations Q, Search                   |           |             |                    |                      |          |          |    |                  |              |
|-----------------------------------------------------|-----------|-------------|--------------------|----------------------|----------|----------|----|------------------|--------------|
| Totals & Income KPIs Urgent Supply Chrical Pathways |           |             |                    |                      |          |          |    |                  |              |
| Clinical Parlwaya                                   |           |             |                    |                      |          |          |    |                  |              |
| Store                                               | Sinusitis | Sore Throat | Acute Otitis Media | Infected Insect Site | Impetigo | Shingkes | um | Gatennay Not Met |              |
| Test store                                          | 2         | 0           | 1                  | 2                    | 1        | 1        | 0  | 16               | VIEW DETAILS |
| Test store                                          | 0         | 1           | 0                  | 0                    | D        | 1        | 0  | n                | VIEW DETAILS |

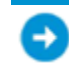

See Pharmacy First Performance on page 7 for details.

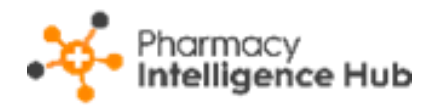

#### Store Performance:

 Pharmacy First Performance - Store Summary - Store Performance
 The amount and percentage of Clinical Pathways where the gateway criteria was not met is indicated.

| Store Performance               |           |                   | Urgent Supply          | Clinical Pathways           |
|---------------------------------|-----------|-------------------|------------------------|-----------------------------|
| Consultation Type               | Completed | Consultation Fees |                        | Gateway Not Met<br>16 (53%) |
| Minor Illness                   | 6         | £90.00            | Gunnelined Itemps Date | 10 (0010)                   |
| Clinical Pathways               | 13        | £195.00           | 62%                    |                             |
| Pharmacy First Total            | 29        | £434.00           | Forwarded Items Rate   |                             |
| NHS Monthly Fixed Payment Value |           | £1,000.00         | 40%                    |                             |
| Tonal                           | Š         | £1,434.00         |                        |                             |

 Pharmacy First Performance - Store Summary - Completed Consultations - The Completed Consultations table now includes Unclaimable data where the gateway criteria was not met.

| Completee | Completed Consultations |                     |                   |                         |                   |                          |            |
|-----------|-------------------------|---------------------|-------------------|-------------------------|-------------------|--------------------------|------------|
| 10        | Service Status          | Completion Date     | Service Type      | Referral Origin         | Service Outcome 🛧 | Patient Outcome          |            |
| PF-       | UNCLAIMABLE             | 07/02/2025 09:58:22 | Clinical Pathways | Walk in - Self Referred | Gateway Not Met   | Patient age outside of e | LY DETAILS |

See Pharmacy First Performance - Store Summary on page 15 for details.

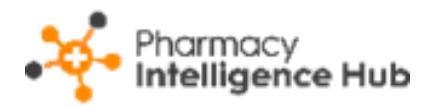

#### • Dispensing Statistics:

• **Dispensing Statistics Table** - We have improved the data that displays on the **Dispensing Statistics** table. This also includes a date picker where you can select a pre-set time frame, for example, **This Week** or **Last Month**, or you can select a start date and end date to select a specific time frame.

| ← Dispensing Statistics |               |                |                 |       |               | EXPORT     |
|-------------------------|---------------|----------------|-----------------|-------|---------------|------------|
| 01/02/2025 - 25/02/2025 | Set time fro  | ame            | Improved data   |       |               |            |
| Dispensing Statistics   |               |                | $\square$       |       | Q, Search     |            |
| Store                   | NHS EPS Items | NHS Paper Dems | NHS Total Items | EPS % | Private Items | Total Rems |
| Test store              | 12            | 0              | 12              | 100   | 0             | 12         |
| Test store              | 3             | 0              | а               | 100   | 0             | 1          |

• **Dispensing Statistics Export** - The **Export** screen now provides you the option to display individual data.

| Export                 | ×               |
|------------------------|-----------------|
| iii 01/02/2025         | 25/02/2025      |
| Show Hourly Breakdowns |                 |
| Items Labelled         | Select All      |
| NHS EPS Items          | NHS Paper Items |
| NHS Total Items        | Private Items   |
| EPS %                  | Total Items     |

See Dispensing Statistics on page 21 for details.

This release also includes some background fixes and improvements to **Pharmacy Intelligence Hub**.

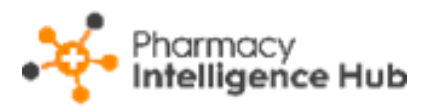

# **Pharmacy First Performance**

The **Pharmacy First Performance** screen provides an overview of the completed **Pharmacy First** referrals for each store for a specified month.

| Pharmacy First Performance Month January 2025 +                          |                           |                                                    |                                                             | EXPORT                   |
|--------------------------------------------------------------------------|---------------------------|----------------------------------------------------|-------------------------------------------------------------|--------------------------|
| Group Performance                                                        |                           |                                                    | Urgent Supply                                               | Clinical Pathways        |
| Consultation Type<br>Urgent Supply<br>Minor Illness<br>Clinical Pathways | Completed<br>8<br>7<br>37 | Consultation Fees<br>£120.00<br>£105.00<br>£555.00 | Completion Efficiency<br>100%<br>Supplied Items Rate<br>59% | Gateway Not Met 23 (37%) |
| Pharmacy First Total NHS Monthly Fixed Payment Value Total               | 52                        | £780.00<br>£1,000.00<br>£1,780.00                  | Forwarded Items Rate                                        |                          |

To view data for a particular month, simply select a month from the dropdown list.

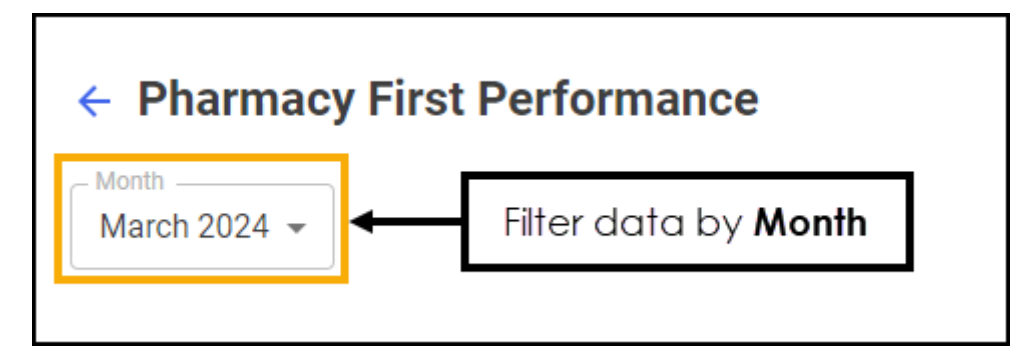

The **Pharmacy First Performance** screen is split into three sections:

- Group Performance Displays a breakdown of services and key statistics for a specified month. See Group Performance on page 8 for details.
- Clinical Pathways NHS Threshold Displays an overview of whether your stores are achieving the required number of consultations to secure the fixed payment for a specified month. See Clinical Pathways NHS Threshold on page 9 for details.
- Completed Consultations Displays an overview of your stores for a specified month, this is split into Totals & Income, KPIs and Supplied Details. See Completed Consultations on page 10 for details.

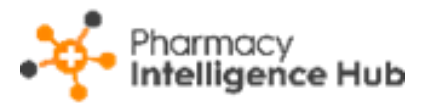

# Group Performance

| Group Performance                  |           |                   | Urgent Supply         | Clinical Pathways |
|------------------------------------|-----------|-------------------|-----------------------|-------------------|
| Consultation Type                  | Completed | Consultation Fees | Completion Efficiency | Gateway Not Met   |
| Minor Illness<br>Clinical Pathways | 6<br>16   | £90.00<br>£240.00 | Supplied Items Rate   |                   |
| Pharmacy First Total               | 30        | £449.00           | Forwarded Items Rate  |                   |
| NHS Monthly Fixed Payment Value    |           | 0                 | 44%                   |                   |
| Total                              | ĺ         | § £449.00         |                       |                   |

The Group Performance section displays the following:

- Group Performance:
  - Consultation Type The number completed and consultation fees for the three Pharmacy First services, Urgent Medicines Supply, Minor Illness and Clinical Pathways.
  - **Pharmacy First Total** The number completed and consultation fees for all Pharmacy First services combined.
  - NHS Monthly Fixed Payment Value The expected fixed payment value based on the number of stores achieving the threshold. This is explained more in the Clinical Pathways NHS Threshold section of the screen.
  - **Total** The expected income based on consultation fees and fixed payments for your stores in the selected month.
- Urgent Supply:
  - Completion Efficiency The Completion Efficiency percentage is the number of complete referrals, divided by the total of complete and unable to complete referrals across all stores in your group.
  - Supplied Item Rate The Supplied Item Rate percentage is the total of supplied items divided by the total of supplied and not supplied items across all stores in your group.
  - Forwarded Item Rate The Forwarded Item Rate percentage is the number of forwarded items divided by the total number of urgent items that could be supplied across all stores in your group.
- Clinical Pathways:
  - Gateway Not Met This displays the amount and percentage of Clinical Pathways where the gateway criteria was not met.

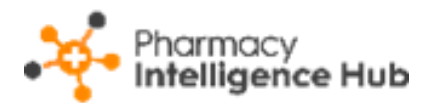

# **Clinical Pathways NHS Threshold**

| Clinical Pathways NH       | IS Threshold             |                     |                          | VIEW THRESHOLD      |
|----------------------------|--------------------------|---------------------|--------------------------|---------------------|
| Income Achieved<br>£57,000 | Stores Achieving $7$ /64 | Stores Under 57 /64 | Income at Risk<br>£7,000 | Fixed Payment Value |
|                            |                          |                     |                          |                     |

The Clinical Pathways NHS Threshold section displays the following:

- **Income Achieved** The total income achieved by your stores for a specified month.
- **Stores Achieving** The number of stores that have achieved the NHS threshold for a specified month.
- **Stores Under** The number of stores that have not achieved the NHS threshold for a specified month.
- Income at Risk The total income at risk due to stores not achieving the NHS threshold for a specified month.
- **Fixed Payment Value** The total potential income for a specified month.
- **Progress bar** The green bar displays the percentage progress of all stores in your group, hover to see more details.

| Income Achieved<br>£57,000                                        | Hover over the progress<br>bar to see more details | Stores Under 57 /64 | Income at Risk<br>£7,000 | Fixed Payment Value |  |
|-------------------------------------------------------------------|----------------------------------------------------|---------------------|--------------------------|---------------------|--|
| 89.06% of stores have reached the monthly fixed payment threshold |                                                    |                     |                          |                     |  |

• View Threshold - Select View Threshold VIEW THRESHOLD to show a breakdown of the number of consultations required to secure the fixed payment, the Clinical Pathway NHS Threshold screen displays.

| Clinical Pathways NHS Threshold                                                                                                    | ×            |
|----------------------------------------------------------------------------------------------------|--------------|
| Minimum number of consultations* required to be delived united to be delived during the month to secure the fixed payment (£1,000 ppharmacy) | vered<br>Der |
| January 2024                                                                                                    | 1            |
| February 2024                                                                                                    | 1            |
| March 2024                                                                                                    | 5            |
| April 2024                                                                                                    | 5            |
| May 2024                                                                                                    | 10           |

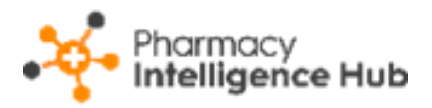

# **Completed Consultations**

The **Completed Consultations** table displays an overview of the completed **Pharmacy First** referrals of each store in your group in ranked order.

| Completed Consult                                   | Completed Consultations Q Search |              |              |                      |                                    |              |
|-----------------------------------------------------|----------------------------------|--------------|--------------|----------------------|------------------------------------|--------------|
| Totals & Income KPIs Urgent Supply Cinical Pathways |                                  |              |              |                      |                                    |              |
| Totals & Income                                     |                                  |              |              |                      |                                    |              |
| Store                                               | Completed CPC                    | Completed MI | Completed US | Pharmacy First Total | Pharmacy First Income $\downarrow$ |              |
| Test store                                          | 21                               | 23           | 0            | 44                   | £660                               | VIEW DETAILS |
| Test store                                          | 23                               | 16           | 0            | 39                   | £585                               | VIEW DETAILS |
| Test store                                          | 29                               | 7            | 3            | 39                   | £585                               | VIEW DETAILS |

The **Completed Pharmacy First** table is split into three tabs:

#### Totals & Income

| Completed Consult                                   | Completed Consultations Q, Search |              |              |                      |                                    |              |  |
|-----------------------------------------------------|-----------------------------------|--------------|--------------|----------------------|------------------------------------|--------------|--|
| Totals & Income KPIs Urgent Supply Cinical Pathways |                                   |              |              |                      |                                    |              |  |
|                                                     | Totals & Income                   |              |              |                      |                                    |              |  |
| Store                                               | Completed CPC                     | Completed MI | Completed US | Pharmacy First Total | Pharmacy First Income $\downarrow$ |              |  |
| Test store                                          | 21                                | 23           | 0            | 44                   | £660                               | VIEW DETAILS |  |
| Test store                                          | 23                                | 16           | 0            | 39                   | £585                               | VIEW DETAILS |  |
| Test store                                          | 29                                | 7            | 3            | 39                   | £585                               | VIEW DETAILS |  |

The **Totals & Income** table details the performance across all services for the stores in your group:

- **Store** Displays the store name.
- Completed CPC Displays the number of completed Clinical Pathway Consultations (CPC) for a specified month.
- **Completed MI** Displays the number of completed **Minor Illness** consultations for a specified month.
- **Completed US** Displays the number of completed **Urgent Supply** consultations for a specified month.
- **Pharmacy First Total** Displays the number of completed **Pharmacy First** consultations for a specified month.
- **Pharmacy First Income** Displays the expected income for completed **Pharmacy First** consultations for a specified month.
- View Details Select to drill down to an individual store level to view a breakdown of the Pharmacy First referrals.

See Pharmacy First Performance - Store Summary on page 15 for details.

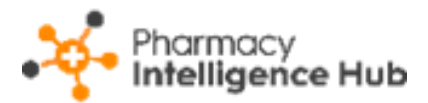

#### **KPIs**

| Completed Consulta                                   | Completed Consultations Q Search |                 |                   |                     |               |              |
|------------------------------------------------------|----------------------------------|-----------------|-------------------|---------------------|---------------|--------------|
| Totals & Income KPIs Urgent Supply Clinical Pathways |                                  |                 |                   |                     |               |              |
|                                                      | KPIs                             |                 |                   |                     |               |              |
| Store                                                | Unable to Complete               | Completion Rate | Avg Response Time | Avg Completion Time | CPC Threshold |              |
| Test store                                           | 2                                | 96%             | 14 minutes        | 15 minutes          |               | VIEW DETAILS |
| Test store                                           | 1                                | 98%             | 2 hours           | 4 hours             |               | VIEW DETAILS |
| Test store                                           | 3                                | 93%             | 39 minutes        | 2 hours             |               | VIEW DETAILS |

The **KPIs** table details the key performance indicators, such as completion rate, for the stores in your group:

- Store Displays the store name.
- **Unable to Complete** Displays the number of **Pharmacy First** referrals that were unable to be completed in the specified month.
- **Completion Rate** Displays the completion rate of the **Pharmacy First** referrals in the specified month. This equates to the completed referrals versus the total number of referrals.
- Avg Response Time Displays the average response time, this is the time between a referral arriving at the store and it being opened.
- **CPC Threshold** Displays the progress of the store in relation to the Clinical Pathways NHS Threshold:
  - **Green** The bar displays green if the threshold is achieved. Hover over the bar to view the exact amount.

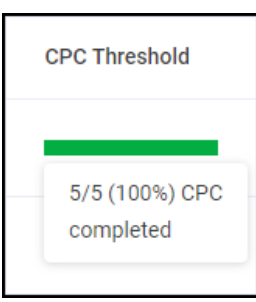

• **Blue** - The bar displays blue if the threshold is not achieved. Hover over the bar to view the exact amount.

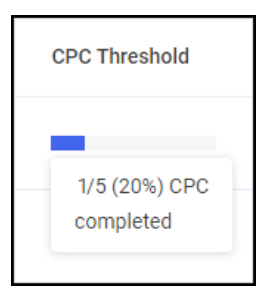

• View Details - Select an individual store to view a breakdown of the Pharmacy First referrals.

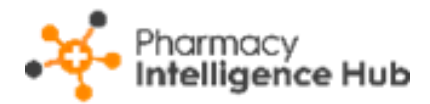

#### **Urgent Supply**

| Completed Consultatio                               | Completed Consultations Q, Sear |                     |                 |                      |              |  |  |
|-----------------------------------------------------|---------------------------------|---------------------|-----------------|----------------------|--------------|--|--|
| Totals & Income KPIs Urgent Supply Cinical Pathways |                                 |                     |                 |                      |              |  |  |
| Urgent Supply                                       |                                 |                     |                 |                      |              |  |  |
| Store                                               | Supplied Items                  | Supplied Percentage | Forwarded Items | Forwarded Percentage |              |  |  |
| Test store                                          | 1                               | 50%                 | 1               | 50%                  | VIEW DETAILS |  |  |
| Test store                                          | 1                               | 100%                | 0               | 0%                   | VIEW DETAILS |  |  |
| Test store                                          | 2                               | 67%                 | 1               | 33%                  | VIEW DETAILS |  |  |

The **Urgent Supply** table details more information on the supplied or forwarded items service:

- Store Displays the store name.
- **Supplied Items** Displays the number of supplied items for a specified month.
- **Supplied Percentage** Displays the supply rate for a specified month.
- Forwarded Items Displays the number of Urgent Supply items forwarded to another store.
- Forwarded Percentage Displays the forwarded rate for Urgent Supply for a specified month.
- View Details Select a store to view a breakdown of the Pharmacy First referrals.

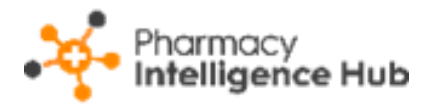

#### **Clinical Pathways**

| Completed Cor                                       | Completed Consultations Q Search |             |                    |                      |          |          |     |                 |              |
|-----------------------------------------------------|----------------------------------|-------------|--------------------|----------------------|----------|----------|-----|-----------------|--------------|
| Totals & Income KPIs Urgent Supply Cinical Pathways |                                  |             |                    |                      |          |          |     |                 |              |
|                                                     | Clinical Pathways                |             |                    |                      |          |          |     |                 |              |
| Store                                               | Sinusitis                        | Sore Throat | Acute Otitis Media | Infected Insect Bite | Impetigo | Shingles | UTI | Gateway Not Met |              |
| Test store                                          | 2                                | б           | 1                  | 2                    | 1        | 1        | 0   | 16              | VIEW DETAILS |
| Test store                                          | 0                                | 1           | 0                  | 0                    | 0        | 1        | 0   | 11              | VIEW DETAILS |
| Test store                                          | 0                                | 0           | 0                  | 1                    | 0        | 0        | 0   | 2               | VIEW DETAILS |

The **Clinical Pathways** table details a breakdown of the seven common conditions treated as part of the **Clinical Pathways** service:

- Store Displays the store name.
- Sinusitis Number of items supplied under the Sinusitis clinical pathway.
- Sore Throat Number of items supplied under the Sore Throat clinical pathway.
- Acute Otitis Media Number of items supplied under the Acute Otitis Media clinical pathway.
- Infected Insect Bite Number of items supplied under the Infected Insect Bite clinical pathway.
- Impetigo Number of items supplied under the Impetigo clinical pathway.
- Shingles Number of items supplied under the Shingles clinical pathway.
- UTI Number of items supplied under the Uncomplicated urinary tract infections (UTIs) in women clinical pathway.
- Gateway Not Met Number of Clinical Pathways where the gateway criteria was not met.
- View Details Select to view a breakdown of the Pharmacy First referrals.

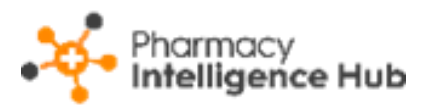

### Searching and Sorting the Data

| Completed Consultations |                  |                  |              | Search fo            | or a store                         |              |  |
|-------------------------|------------------|------------------|--------------|----------------------|------------------------------------|--------------|--|
| Totals & Income KP      | Is Urgent Supply | Cinical Pathways |              |                      | Sort data                          |              |  |
|                         |                  |                  | Totals & In  | come                 |                                    |              |  |
| Store                   | Completed CPC    | Completed MI     | Completed US | Pharmacy First Total | Pharmacy First Income $\downarrow$ |              |  |
| Test store              | 21               | 23               | 0            | 44                   | £660                               | VIEW DETAILS |  |
| Test store              | 23               | 16               | 0            | 39                   | £585                               | VIEW DETAILS |  |

You can search and sort the data in the tables by the following:

- Search To search for an individual store, simply enter a store name in
   Search Search , the table updates as you type.
- Sort Data To sort the order of the data select a column heading, for example, select Pharmacy First Income to sort your stores by the expected income from all Pharmacy First referrals.

### Exporting Pharmacy First Performance Data

To export performance data for all stores within your group to a CSV (spreadsheet) file:

1. From the **Pharmacy First Performance** screen, select a month to export data.

| Pharmacy First Performance      Month     Select the required     Month     Month |  |
|-----------------------------------------------------------------------------------|--|
| Group Performance                                                                 |  |

2. Select **EXPORT** to export the CSV (spreadsheet) file to your local **Downloads** folder.

**Training Tip** - To view the **Downloads** folder, open **Windows File Explorer**, locate and open **Downloads**. A list of your recently downloaded files display.

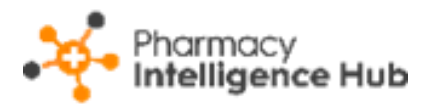

### **Pharmacy First Performance - Store Summary**

The **Pharmacy First Performance** - **Store Summary** screen provides you with an overview of completed **Pharmacy First** referrals at a specific store.

| Test Store     Pharmacy First Performance |           |                   |                       | EXPORT            |
|-------------------------------------------|-----------|-------------------|-----------------------|-------------------|
| February 2025 👻                           |           |                   |                       |                   |
| Store Performance                         |           |                   | Urgent Supply         | Clinical Pathways |
| Consultation Type                         | Completed | Consultation Fees | Completion Efficiency | Gateway Not Met   |
| Urgent Supply                             | 10        | £149.00           | 60%                   | 16 (53%)          |
| Minor Illness                             | 6         | £90.00            | Supplied Items Rate   |                   |
| Clinical Pathways                         | 13        | £195.00           | 62%                   |                   |
| Pharmacy First Total                      | 29        | £434.00           | Forwarded Items Rate  |                   |
| NHS Monthly Fixed Payment Value           |           | £1,000.00         | 40%                   |                   |
| Total                                     | ١         | £1,434.00         |                       |                   |

To view data for a particular month, simply select a month from the dropdown list.

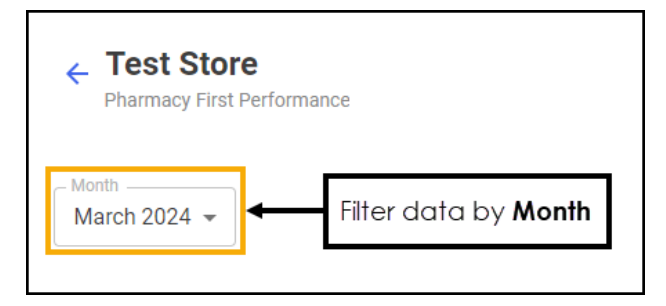

The **Pharmacy First Performance** - **Store Summary** screen is split into three sections:

- Store Performance This section displays a breakdown of services and key statistics for a specified month. See Store Performance on page 16 for details.
- Clinical Pathways NHS Threshold This section displays an overview of whether the store has achieved the required number of consultations to secure the fixed payment for a specified month. See Clinical Pathways NHS Threshold on page 17 for details.
- Completed Consultations This table displays a list of all completed consultations for a specified month. See Completed Consultations on page 18 for details.

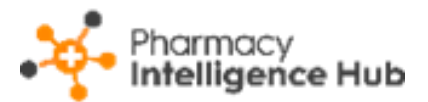

# Store Performance

| Store Performance                  |           |                              | Urgent Supply         | Clinical Pathways |
|------------------------------------|-----------|------------------------------|-----------------------|-------------------|
| Consultation Type<br>Urgent Supply | Completed | Consultation Fees<br>£149.00 | Completion Efficiency | Gateway Not Met   |
| Minor Illness                      | 6         | £90.00                       | Supplied Items Rate   |                   |
| Clinical Pathways                  | 13        | £195.00                      | 62%                   |                   |
| Pharmacy First Total               | 29        | £434.00                      | Forwarded Items Rate  |                   |
| NHS Monthly Fixed Payment Value    |           | £1,000.00                    | 40%                   |                   |
| Total                              | Ś         | £1,434.00                    |                       |                   |

The **Store Performance** section displays the following:

- Store Performance:
  - Consultation Type This individually displays the number completed and consultation fees for the three Pharmacy First services, Urgent Medicines Supply, Minor Illness and Clinical Pathways.
  - **Pharmacy First Total** This displays the number completed and consultation fees for all **Pharmacy First** services combined.
  - NHS Monthly Fixed Payment Value This displays the expected fixed payment value.
  - **Total** This displays the expected income based on consultation fees and fixed payment in the selected month.
- Urgent Supply:
  - **Completion Efficiency** The **Completion Efficiency** percentage is the number of complete referrals, divided by the total of complete and unable to complete referrals.
  - Supplied Item Rate The Supplied Item Rate percentage is the total supplied items divided by the total of supplied and not supplied items.
  - Forwarded Item Rate The Forwarded Item Rate percentage is the number of forwarded items divided by the total number of urgent items that could be supplied.
- Clinical Pathways:
  - Gateway Not Met This displays the amount and percentage of Clinical Pathways where the gateway criteria was not met.

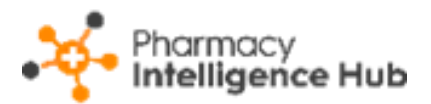

### **Clinical Pathways NHS Threshold**

| Clinical Pathways NHS Threshold |                |                     | VIEW THRESHOLD |
|---------------------------------|----------------|---------------------|----------------|
| Monthly CPC Threshold $21$ /5   | Income at Risk | Fixed Payment Value |                |

The **Clinical Pathways NHS Threshold** section displays the following:

- **Monthly CPC Threshold** The number of consultations completed against the number required achieve the NHS threshold for a specified month.
- **Income at Risk** The total income at risk due to the store not achieving the NHS threshold for a specified month.
- Fixed Payment Value The total potential income for a specified month.
- **Progress bar** The green bar displays the percentage progress for this store, hover to see more details.

| Monthly CPC Threshold $21$ /5     | Hover over the progress bar to see more details                   | Fixed Payment Value |  |  |  |  |
|-----------------------------------|-------------------------------------------------------------------|---------------------|--|--|--|--|
| The store has ashieved            | The store has ashieved 100.00% of monthly fixed payment threshold |                     |  |  |  |  |
| Completed Consultations Q, Search |                                                                   |                     |  |  |  |  |

• View Threshold - Select View Threshold VIEW THRESHOLD to show a breakdown of the number of consultations required to secure the fixed payment, the Clinical Pathway NHS Threshold screen displays.

| <b>Clinical Pathways NHS Threshold</b>                                                                                  | ×             |
|----------------------------------------------------------------------------------------------------|---------------|
| Minimum number of consultations* required to be de<br>during the month to secure the fixed payment (£1,000<br>pharmacy) | ivered<br>per |
| January 2024                                                                                                    | 1             |
| February 2024                                                                                                    | 1             |
| March 2024                                                                                                    | 5             |
| April 2024                                                                                                    | 5             |
| May 2024                                                                                                    | 10            |

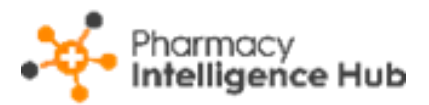

# Completed Consultations

| Complete | Completed Consultations Q Search |                              |                         |                         |                                            |                |  |
|----------|----------------------------------|------------------------------|-------------------------|-------------------------|--------------------------------------------|----------------|--|
| ID       | Service Status                   | Completion Date $\downarrow$ | Service Type            | Referral Origin         | Service Outcome                            |                |  |
| PF-      | COMPLETED                        | 01/07/2024 07:50:51          | Minor Illness           | Walk in Centre          | Appropriate advice given and referral made | SUPPLY DETAILS |  |
| PF-      | COMPLETED                        | 01/07/2024 07:48:48          | Urgent Medicines Supply | Emergency Department    | No medicines supplied                      | SUPPLY DETAILS |  |
| PF-      | COMPLETED                        | 01/07/2024 07:47:23          | Urgent Medicines Supply | Walk in Centre          | No medicines supplied                      | SUPPLY DETAILS |  |
| PF-      | COMPLETED                        | 01/07/2024 07:46:00          | Urgent Medicines Supply | Urgent Treatment Centre | All Medicine Supplied                      | SUPPLY DETAILS |  |

The **Completed Consultations** table displays a list of all completed consultations for a specified month:

**Training Tip** - Use the scroll bar at the bottom of the table to view more data.

- ID Displays the referral ID. This is linked to the referral in Pharmacy Services.
- Service Status Displays the status of the referral.
- **Completion Date** Displays the date and time the referral was completed or closed.
- Service Type Displays the referral service, Clinical Pathways, Minor Illness or Urgent Supply.
- **Referral Origin** Displays the origin of the referral, for example, NHS 111 or GP Practice.
- Service Outcome Displays the outcome of the referral, for example, Supply of a Clinical Pathways medicine, Signposted to another service or Gateway Not Met.
- Patient Outcome (Clinical Pathway consultations only) Displays the patient outcome for this referral, for example, Managed in-store, Referred or Signposted.
- **Pharmacist** The name of the pharmacist who carried out the referral.
- Time to Acknowledge Displays the time taken between the referral arriving at the store and it being opened. If the referral is overdue or new Not yet started displays.
- Time to Complete Displays the time taken to complete the referral.

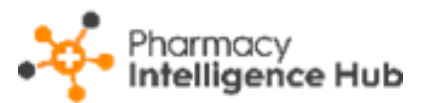

• **Items Supplied** - Displays the number of supplied items for this referral. Select the hyperlink to view the supplied items.

| Items Supplied                                           |  | Items Forwarded |                |  |
|----------------------------------------------------------|--|-----------------|----------------|--|
| I                                                        |  | 0               | SUPPLY DETAILS |  |
| Items<br>S.Gard 20mg capsules (Imported (United States)) |  |                 |                |  |
| 0                                                        |  | 0               | SUPPLY DETAILS |  |

• **Items Forwarded** - Displays the number of forwarded items for this referral. Select the hyperlink to view the forwarded items.

| Items Forwarded                 |                       |
|---------------------------------|-----------------------|
| 0                               | SUPPLY DETAILS        |
| 1                               | SUPPLY DETAILS        |
| <b>Items</b><br>Dabigatran eter | kilate 110mg capsules |
| 0                               | SUPPLY DETAILS        |

Supply Details - Select SUPPLY DETAILS
 Supply Details - Select SUPPLY DETAILS
 to view a
 breakdown of supplied, not supplied or forwarded across your stores.

See <u>Pharmacy First Supply</u> in the **Pharmacy Intelligence Hub Help Centre** for details.

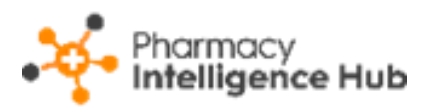

### Searching and Sorting the Data

| Completed Consultations |                | Sort data           |                   | Search for an ID 🔶 Q search |                                        |  |
|-------------------------|----------------|---------------------|-------------------|-----------------------------|----------------------------------------|--|
| ID                      | Service Status | Completion Date ↑   | Service Type      | Referral Origin             | Service Outcome                        |  |
| PF-6                    | COMPLETED      | 01/03/2024 03:00:56 | Clinical Pathways | GP Practice                 | Self-care advice to the patient        |  |
| PF-6                    | COMPLETED      | 01/03/2024 05:04:11 | Clinical Pathways | GP Practice (online)        | Supply of a Clinical Pathways medicine |  |
| PF-6                    | COMPLETED      | 04/03/2024 10:13:12 | Clinical Pathways | GP Practice                 | Supply of a Clinical Pathways medicine |  |

You can search and sort the data in the table by the following:

- Search To search for an ID, simply start typing in Search
   Q Search
   , the table updates as you type.
- Sort Data To sort the order of the data select a column heading, for example, select Completion Date to sort the data by the date the consultation was completed.

### Exporting Pharmacy First Performance Data

To export performance data for a store to a CSV (spreadsheet) file:

1. From the **Pharmacy First Performance** - **Store Summary** screen, select a month to export data.

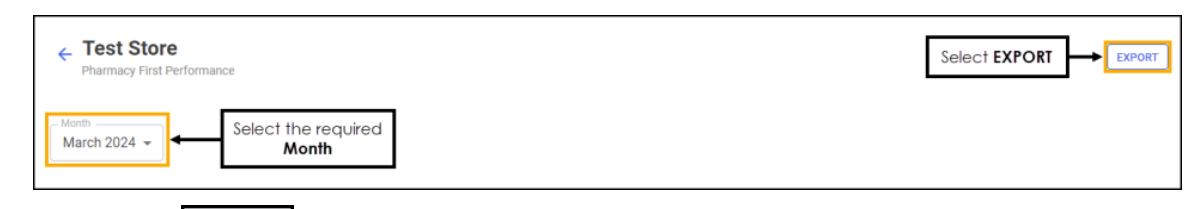

2. Select **EXPORT** to export the CSV (spreadsheet) file to your local **Downloads** folder.

**Training Tip** - To view the **Downloads** folder, open **Windows File Explorer**, locate and open **Downloads**. A list of your recently downloaded files display.

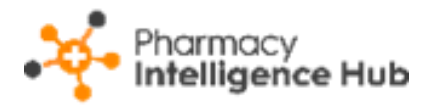

# **Dispensing Statistics**

The **Dispensing Statistics** screen displays the volume of prescription items labelled across your pharmacy group.

| ← Dispensing Statistics |               |                 |                 |       |               | EXPORT      |
|-------------------------|---------------|-----------------|-----------------|-------|---------------|-------------|
| 01/02/2025 - 25/02/2025 |               |                 |                 |       |               |             |
| Dispensing Statistics   |               |                 |                 |       | Q, Search     |             |
| Store                   | NHS EPS Items | NHS Paper Items | NHS Total Items | EPS % | Private Items | Total Items |
| Test store              | 12            | 0               | 12              | 100   | 0             | 12          |
| Test store              | 3             | 0               | 3               | 100   | 0             | 3           |
| Test store              | 0             | 0               | 0               | 0     | 0             | 0           |

### Time Frame

You can easily filter the data that displays on the **Dispensing Statistics** screen, simply select the date picker, you can select a pre-set time frame, for example, **This Week** or **Last Month**, or you can select a start date and end date to select a specific time frame.

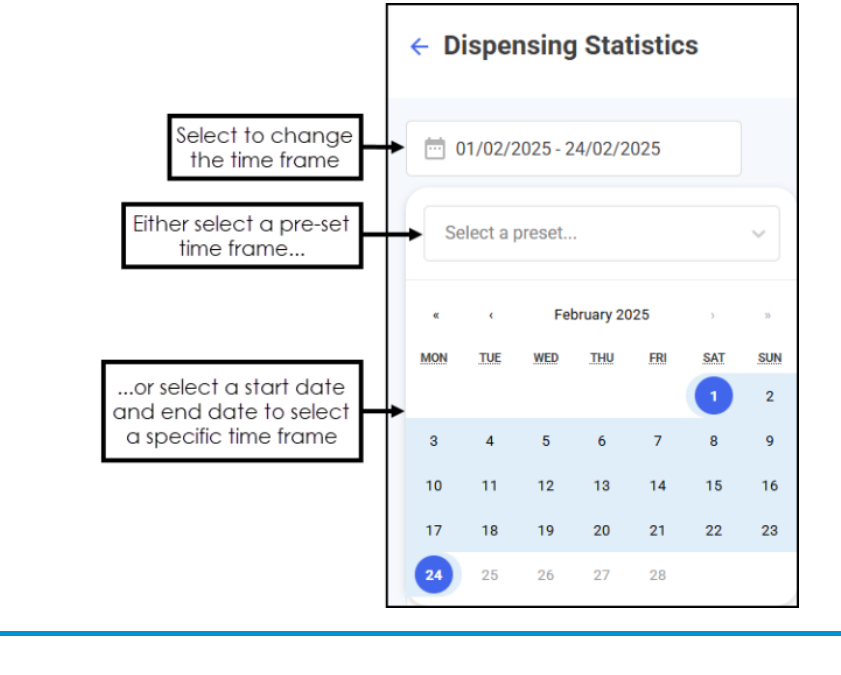

Training Tip - The time frame defaults to the current month.

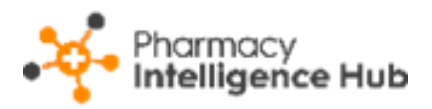

### **Dispensing Statistics Table**

The **Dispensing Statistics** league table displays additional information relating to the dispensing statistics of pharmacies across your group, in ranked order.

| Dispensing Statistics |               |                 |                 |       |         |       |             |
|-----------------------|---------------|-----------------|-----------------|-------|---------|-------|-------------|
| Store                 | NHS EPS Items | NHS Paper Items | NHS Total Items | EPS % | Private | Items | Total Items |
| Test store            | 12            | 0               | 12              | 100   | 0       |       | 12          |
| Test store            | 3             | 0               | 3               | 100   | 0       |       | 3           |
| Test store            | ٥             | 0               | 0               | 0     | 0       |       | 0           |

The **Dispensing Statistics** table displays the following:

- Store Displays the store name.
- **NHS EPS Items** Displays the number of NHS electronic items dispensed for this store.
- **NHS Paper Items** Displays the number of NHS paper items dispensed for this store.
- NHS Total Items Displays the number of NHS items, electronic and paper, dispensed for this store.
- EPS % Displays the percentage of EPS items dispensed for this store.
- **Private Items** Displays the number of private items dispensed for this store.
- Total Items Displays the total number of items dispensed for this store.

#### Sorting and Searching for Dispensing Statistics Data

| Dispensing Statistics |               |                 |                 |       | Q, Search     | •                        | Search for<br>a store |
|-----------------------|---------------|-----------------|-----------------|-------|---------------|--------------------------|-----------------------|
| Store                 | NHS EPS Items | NHS Paper Items | NHS Total Items | EPS % | Private items | Total Items $\downarrow$ | Sort data             |
| Test store            | 12            | 0               | 12              | 100   | 0             | 12                       |                       |
| Test store            | 3             | 0               | 3               | 100   | 0             | 3                        |                       |
| Test store            | 0             | 0               | 0               | 0     | 0             | 0                        |                       |

- Search To search for an individual store, simply enter the store name in
   Search Search , the table updates as you type.
- Sort Data Select any header to sort pharmacies by the chosen header, for example, select **Total Items** to sort pharmacies by the highest/lowest number of total items.

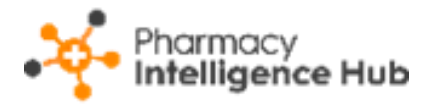

#### **Exporting Data**

To export **Dispensing Statistics** data within your group to a CSV (spreadsheet) file:

1. From the **Dispensing Statistics** screen, select **EXPORT** 

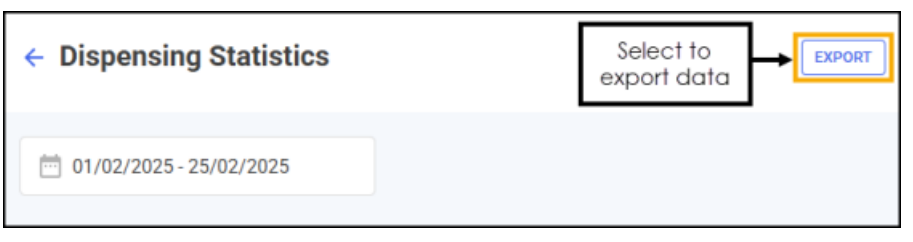

2. The Export screen displays.

| Export                 | ×               |
|------------------------|-----------------|
| iii 01/02/2025         | 25/02/2025      |
| Show Hourly Breakdowns | ۲               |
| Items Labelled         | Select All      |
| NHS EPS Items          | NHS Paper Items |
| NHS Total Items        | Private Items   |
| EPS %                  | Total Items     |
| CANCEL                 | EXPORT          |

Select from the following:

- From / To Set the time frame for the export.
- Show Hourly Breakdowns Toggle on to export an hourly breakdown.

**Important** - Selecting hourly increments over an extended time frame produces a large data output and therefore takes longer to export.

- Items Labelled Select the data to export. Tick individual options or choose from Select All to tick all available options.
- 3. Select **EXPORT** to export the CSV (spreadsheet) file to your local **Downloads** folder.

**Training Tip** - To view the **Downloads** folder, open **Windows File Explorer**, locate and open **Downloads**. A list of your recently downloaded files display.

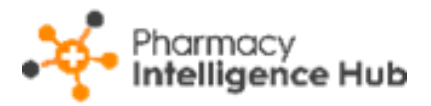

# Hints and Tips

Don't forget, your new items are highlighted on your **Side Navigation Bar** as follows:

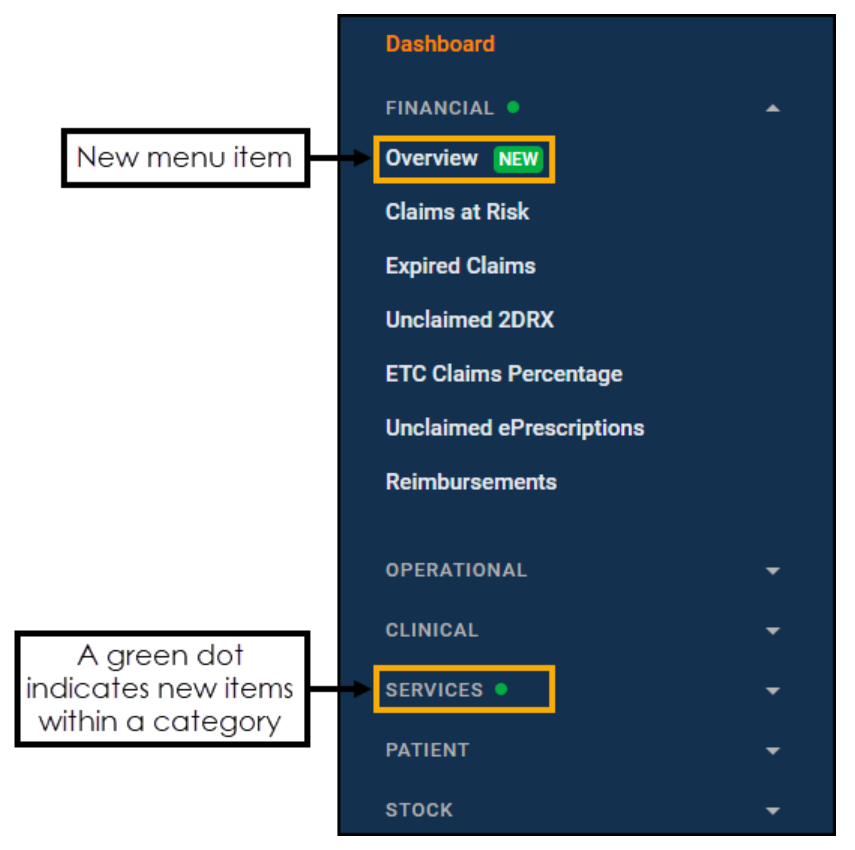